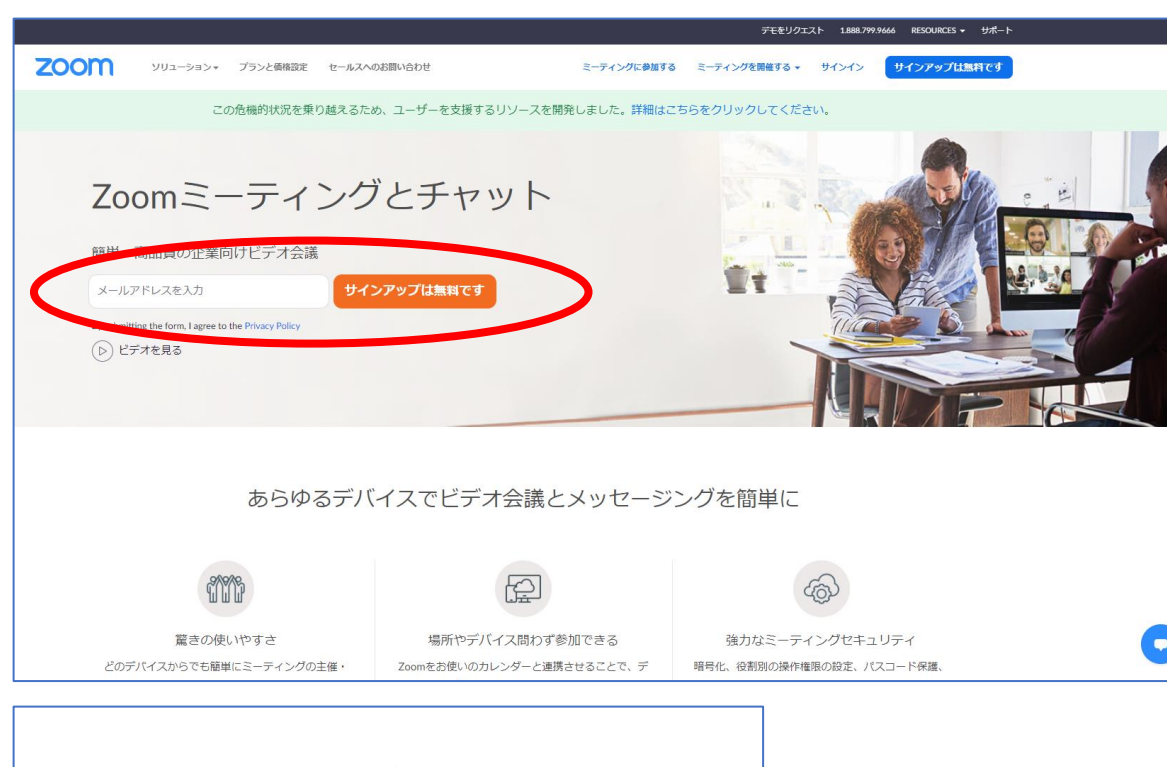

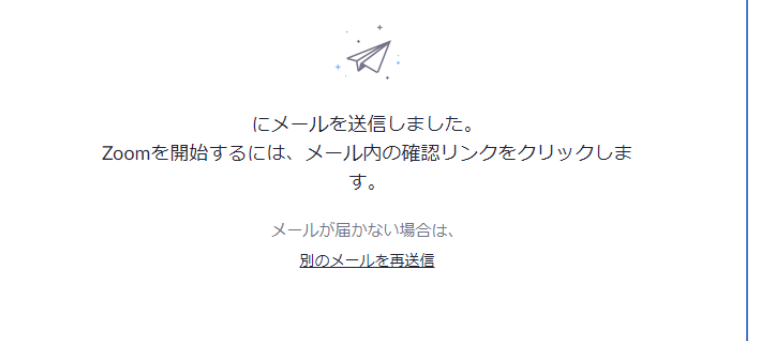

#### Zoom公式サイト

https://zoom.us/jp-jp/meetings.html

(「Zoom」で検索でもすぐ見つかります)

にて、自分のメールアドレスを入力し

「サインアップは無料です」をクリック。

「検証のために、誕生日を確認してください」 と表示されたら、誕生日を入力。

確認画面で必要に応じ画面に表示されて いる文字を入力後「確認」をクリックすると、 記載したメールアドレスに 「Zoomアカウントをアクティベートしてください」 という件名のメールが届きます。

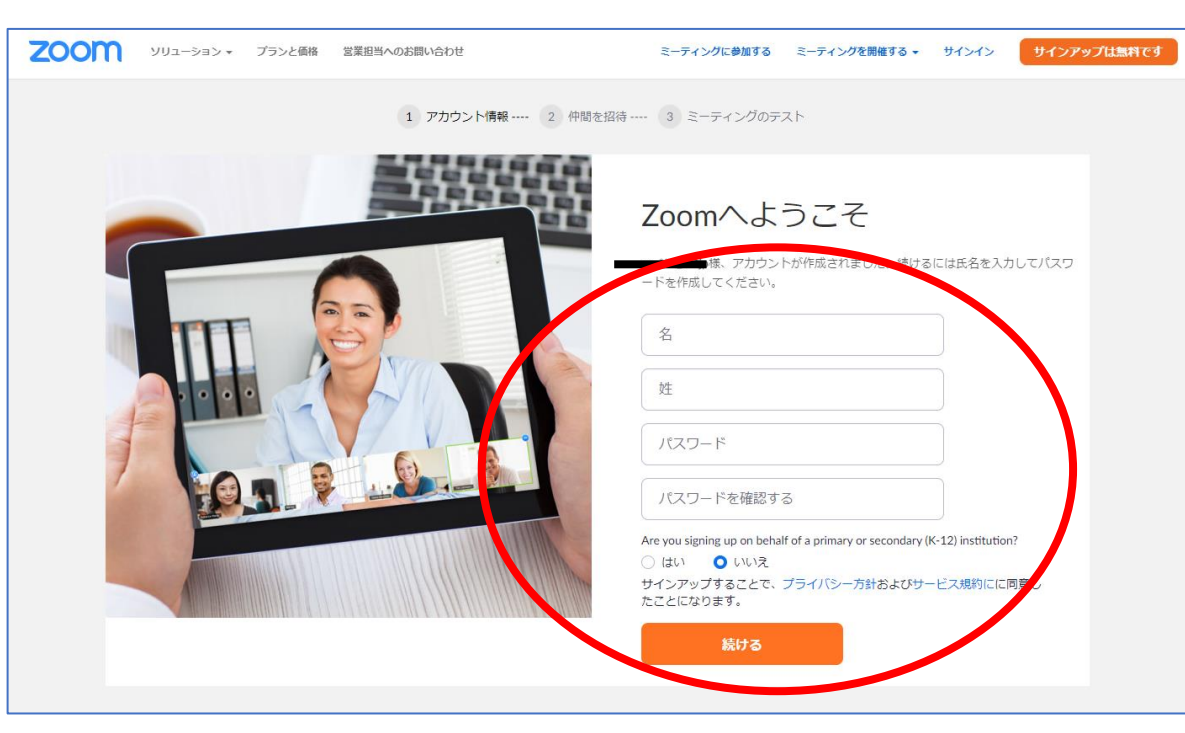

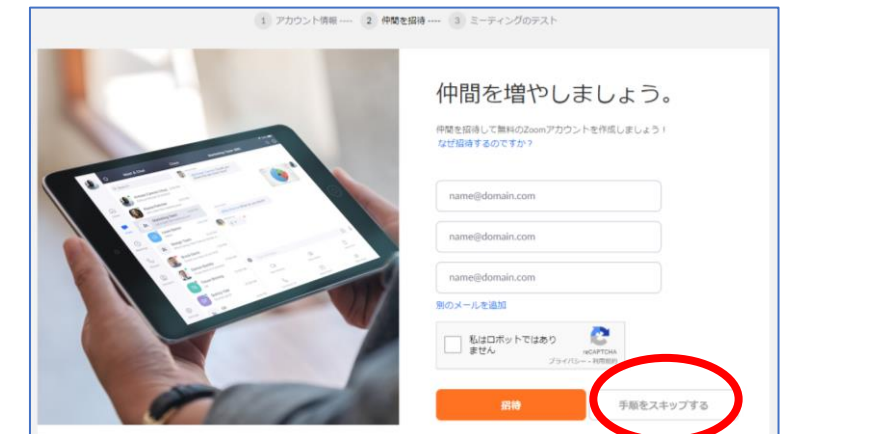

メール本文の「アカウントをアクティベート」、 もしくは記載されているリンクをクリックすると アカウント情報を登録するページが開きます。

Zoomにログインするための氏名とパスワードを 入力し、「続ける」をクリックしてください。 (パスワードは同じものを2回入力してください)

「仲間を増やしましょう。」というページでは、 何も入力せず「手順をスキップする」をクリックして 大丈夫です。

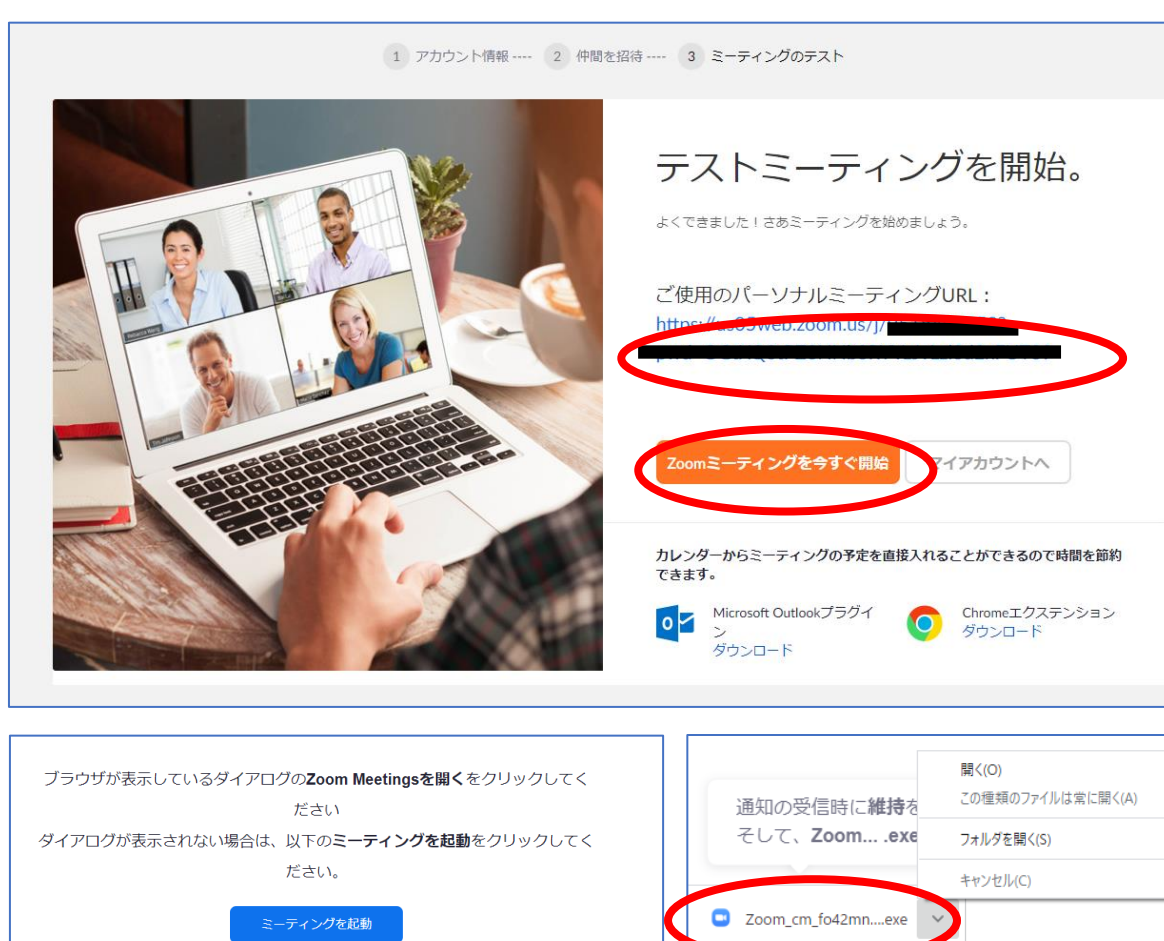

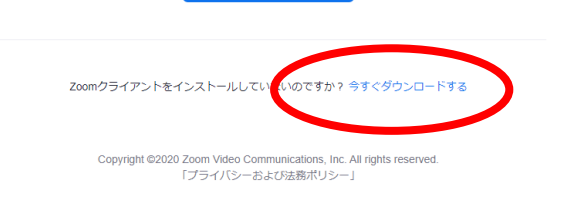

「テストミーティングを開始。」というページでは、 表示されているパーソナルミーティングURL、 もしくは「Zoomミーティングを今すぐ開始」を クリックしてください。

初めてZoomをパソコンで使用する場合は、 ここでZoomソフトをダウンロードします。

Цi

「今すぐダウンロードする」をクリックすると、 パソコン画面の左下部分にダウンロードファイルが 表示されますので、クリックして表示内容に沿って インストールを進めてください。

| Zoom クラウド ミーティング |            |      | _               |
|------------------|------------|------|-----------------|
| サインイン            |            |      |                 |
| メールを入力           |            | ٩    | ssoでサインイン       |
| パスワードを入力         | お忘れですか? また | ta G | Google でサインイン   |
| ○ 次でのサインインを維持    | サインイン      | f    | Facebook でサインイン |
|                  |            |      |                 |

インストール後、 Zoom ソフト を起動させます。 デスクトップのショートカットもしくは、 スタートメニューより「Zoom」をクリックします。

サインイン画面にて、登録したメールアドレスと パスワードを入力のうえ、サインインしてください。

これで、Zoomのダウンロードは完了です。

#### Zoomのダウンロード方法~②スマホ (iOS)

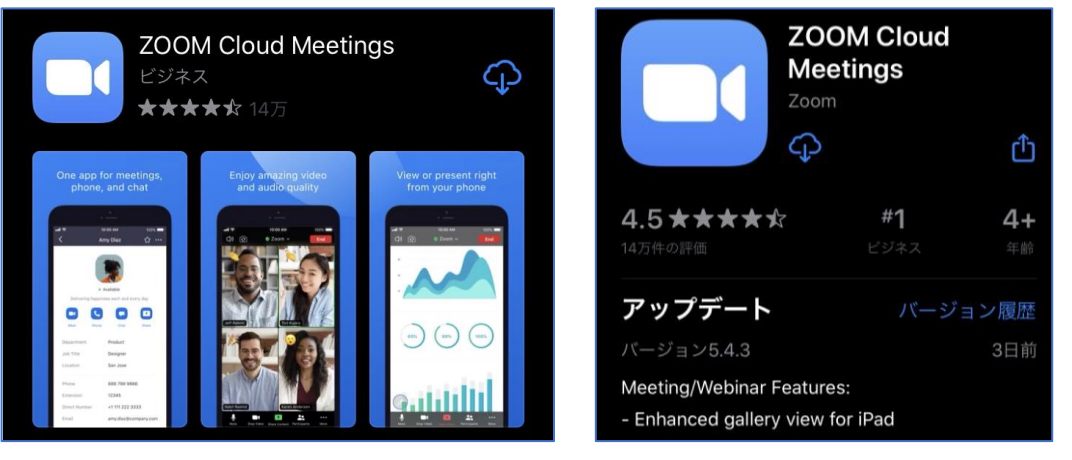

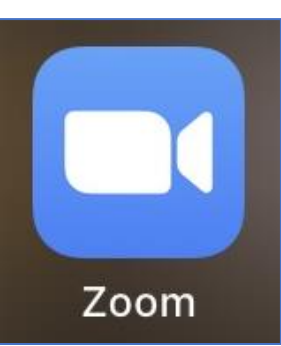

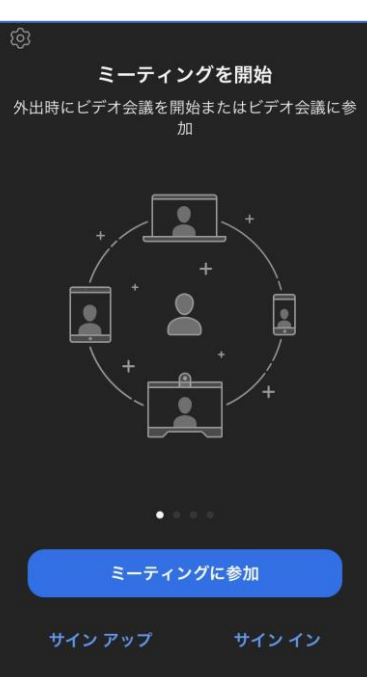

「App Store」を起動し、アプリを名前で検索します。 「zoom」と入力し、検索してください。 複数のアプリが候補で出てきますが、 「ZOOM Cloud Meetings」というアプリが該当の ものです。こちらも、ダウンロードは無料で可能です。 (Androidでは、GooglePlayからダウンロード) 「入手」をクリックしてダウンロード終了後、 ホーム画面に表示されている「Zoom」のアイコンを タップし、起動させてください。

アプリを立ち上げると、左のような画面になります。 アカウントがある場合は「サインイン」、初めて利用 する場合は「サインアップ」を選択してください。 サインアップは、p2~p5と同様の手続きとなります。